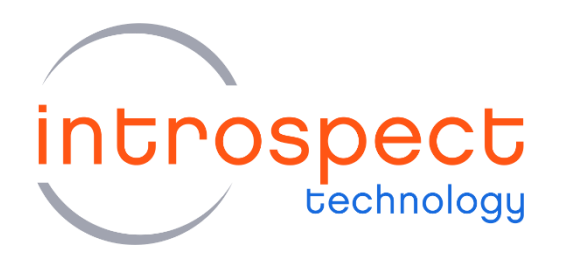

# SV4D Direct Attach MIPI Test Module

**Quick Start Manual** 

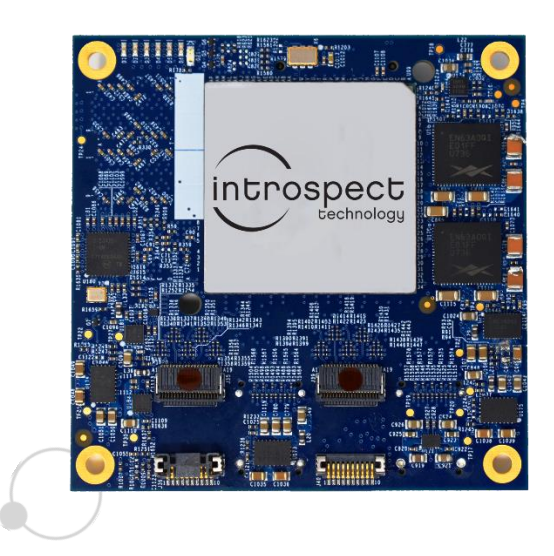

# VERSION 1.0

© Introspect Technology, 2019. Published in Canada on March 22, 2019, EN-G031E-E-19081 Visit <u>introspect.ca</u> to learn more

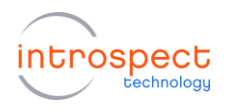

# TABLE OF CONTENTS

| TABLE OF CONTENTS                    | 2 |
|--------------------------------------|---|
| INTRODUCTION                         | 3 |
| QUICK START HARDWARE DESCRIPTION     | 4 |
| Requirements                         | 4 |
| Related Documents                    | 4 |
| SV4D and SV4M Hardware Description   | 5 |
| INTROSPECT ESP SOFTWARE INSTALLATION | 7 |
| Software System Requirements         | 7 |
| Introspect ESP Installation          | 7 |
| USB Driver Installation1             | 0 |
| SV4D DPTX DEMONSTRATION 1            | 2 |
| Transmitting CSI-2 Images1           | 2 |
| SV4D DPTX DEMONSTRATION 2            | 8 |
| Generating SPI Vectors for ATE       | 8 |
| APPENDIX                             | 1 |
| FTDI Driver Manual Installation2     | 1 |

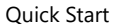

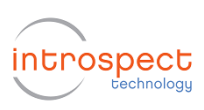

# **INTRODUCTION**

The SV4D Direct Attach MIPI Test Module is the latest member of the Introspect Technology D-Series, targeting the mass production test of semiconductor devices based on MIPI® Alliances interfaces. This ultra-compact test module enables at-speed production testing from wafer sort all the way through to production final test. The module has been designed to be readily integrated on any ATE load board or DIB with minimal external components, and supports multi-port, multi-site testing with configurable protocol support for MIPI CSI-2<sup>SM</sup>, DSI <sup>SM</sup>, and DSI-2 <sup>SM</sup>. The SV4D is ideal for high-end applications such as camera and image sensors, apps processors, SOC, and DDIC. Coupled with an exceptionally powerful software development environment, the SV4D provides the fastest path for MIPI mass production test.

A high-level block diagram of the SV4D MIPI Test Module is shown in Figure 1 below. Please see the SV4D datasheet for further details.

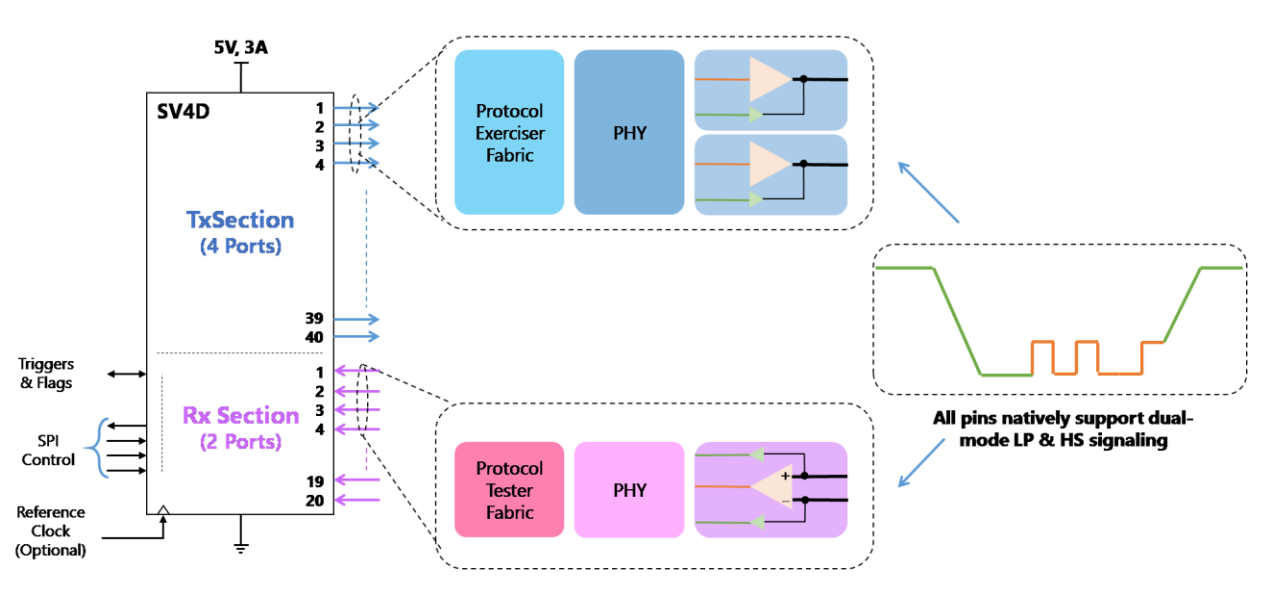

Figure 1 High-level block diagram of the SV4D MIPI Test Module

This Quick Start Manual will provide the information required for a user to get up and running with the SV4D DPTX without being mounted on an ATE. Basic hardware and software installation instructions are included. A step-by-step procedure to generate MIPI D-PHY signals, to create SPI/ATE vector files, and to perform firmware updates are all provided in this manual.

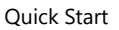

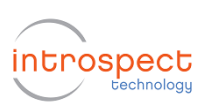

# QUICK START HARDWARE DESCRIPTION

### Requirements

The full list of hardware required for this Quick Start Manual is provided below:

- 1 x SV4D MIPI Test Module. See Figure 2 on page 6
- **1 x SV4MCarrier Board**. The SV4D is mounted on the SV4M via the connector **J43 (SV4D)** /**J1 (SV4M)**. See Figure 2 and Figure 3
- **Minimum 1 x Samtec Firefly cables**, (part numbers ECUE-12-017-T1-FF-01-1) or similar
- 1 x MXP to SMA Cable Assembly (Mfg Huber/Suhner, Part # MF53/2x8A\_21MXP)
- 1 x 12-volt AC / DC power supply (Mfg: CUI, Part # ETSA120500U)
- 1 x Personal Computer connected to the SV4D through a USB cable, with the **Introspect ESP software** installation, **version 3.6.55** or later
- Optional: MIPI D-PHY Receiving DUT, for demonstrating the provided test procedures

### **Related Documents**

- EN-G029E-E-19099 SV4D Reference Design Guide.pdf
- EN-G031E-E-19081 SV4D Quick Start Manual
- EN-G032E-E-19081 SPI Communications Overview
- SV4D Design Files.zip (includes reference schematic, layout, and CAD file for ATE load board design)

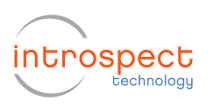

### SV4D and SV4M Hardware Description

The SV4D module is shown in Figure 2, and the locations of TX Ports A, B, C, and D are labelled.

Each of the high-speed DPHY port (TX ports A, B, C, and D) consist of ten signal wires: four data lanes and one clock lane. Please see the Datasheet or Reference Design Guide for full part number and pinout information.

The low speed connector (J43 in Figure 2) provides all additional communication between the SV4D and SV4M.

Three views of the SV4M carrier board are shown in Figure 3: (a) the top side of the SV4M, with MXP connectors for high-speed signals, (b) the bottom side of the SV4M, for connection to the SV4D, and (c) the bottom side of the SV4M with the SV4D and heat sink / cooling fan installed.

The SV4M carrier board serves multiple purposes when connected to the SV4D module:

- The SV4M provides an FTDI SPI-to-USB converter which allows for the standard USB connection of the SV4D with a PC and seamless integration with Introspect ESP software for test program development without requiring an ATE.
- The SV4M provides a break-out of the high-speed signals on the firefly cables to the MXP connector, which is compatible with the Introspect bench tools or with any oscilloscope. Connecting J35/J36 or J39/40 of the SV4D to J4/5 of the SV4M allows either Port A or Port C to be accessible through J14. See Figure 5(c) in the following section for an example of the Firefly cable connection for passing TX Port A to the MXP connector.
- The SV4M provides a simple platform for firmware updates for the SV4D, using the Introspect ESP software package.
- The SV4M provides a reference design for load board implementation, and it is provided with the complete design and CAD data files.

The center MXP connector, as labelled in Figure 3, is designated for the DPHY TX signals (either Port A or C depending on the Firefly cable connection). The pin mapping for this MXP cable is provided in Table 1 below.

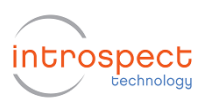

Quick Start

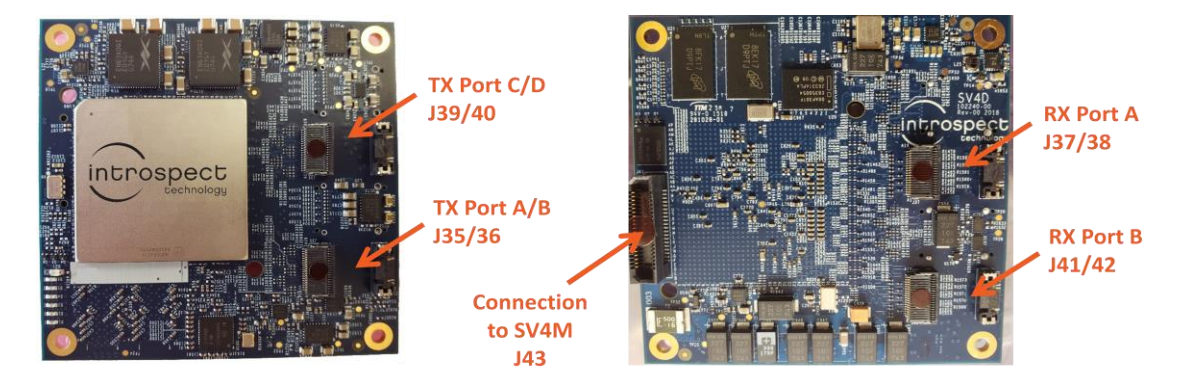

Figure 2 SV4D module, including TX and RX connector locations

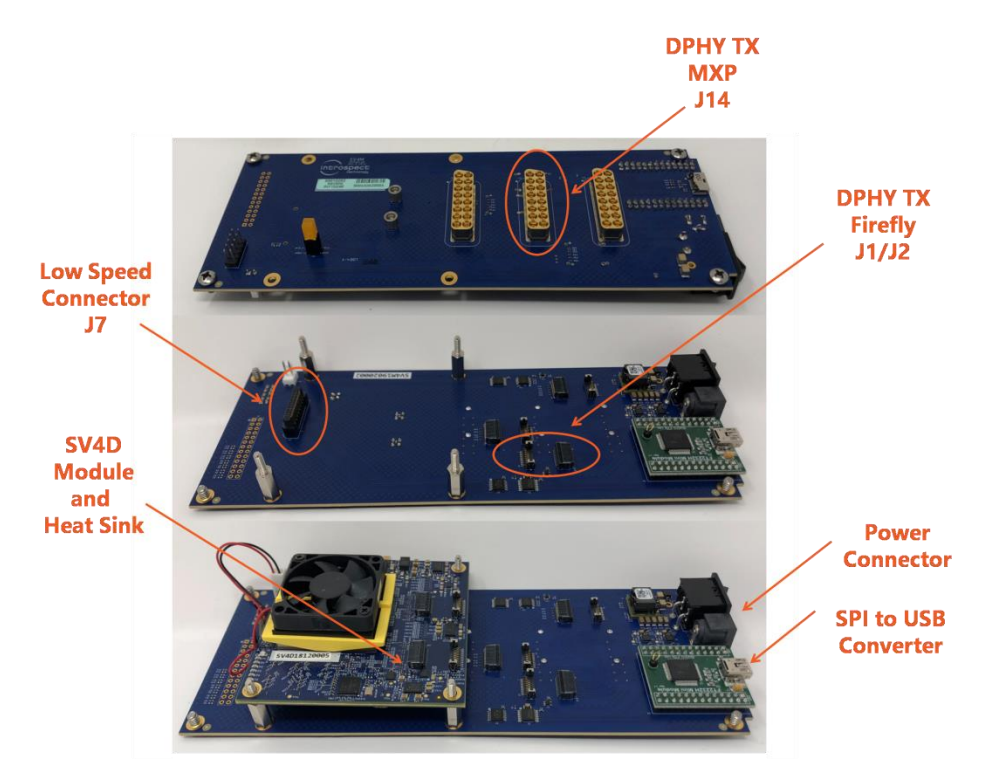

Figure 3 SV4M Test Board, including connector locations

|                      | Table 1 DPHY signal mapping of the SV4WIWIXP connector |                       |  |  |  |
|----------------------|--------------------------------------------------------|-----------------------|--|--|--|
|                      | <b>Connector Pin Number</b>                            | Corresponding TX Lane |  |  |  |
| 1 9                  | 1,2                                                    | Lane 1 (P,N)          |  |  |  |
| 3 11                 | 3,4                                                    | Lane 2 (P,N)          |  |  |  |
| 4 12<br>5 13<br>6 14 | 5,6                                                    | Lane 3 (P,N)          |  |  |  |
| 7 15                 | 9,10                                                   | Lane 4 (P,N)          |  |  |  |
| 8 10                 | 13, 14                                                 | CLK (P,N)             |  |  |  |

Table 1 DPHY signal mapping of the SV4M MXP connecto

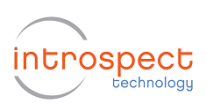

# INTROSPECT ESP SOFTWARE INSTALLATION

### Software System Requirements

The Introspect ESP GUI software provides an easy-to-use environment for device characterization and test-plan development. To run the software, the following components are required:

- A PC installed with Windows XP or Windows 7, 8 or 10
- The Introspect ESP install executable
- USB device drivers (refer to the driver installation instructions)

### **Introspect ESP Installation**

#### 1. Prepare for Installation

Links to the latest versions of the Introspect software are provided on the Introspect ShareFile. Please contact <a href="mailto:support@introspect.ca">support@introspect.ca</a> to gain access to the zipped installation files required for the following steps.

Quit any Introspect ESP sessions before starting any new installation.

#### 2. Install Software

a. From the directory containing the installation files double-click on the icon for "IntrospectESP\_Installer.exe" and follow the instructions on screen.

b. The installer will install Python (if not already installed) and several 3rd-party Python modules.

c. When prompted, specify the location where you want to install the Introspect ESP application. (Note that this must be a new location, not a location of a previous installation.) The default location is the "Introspect" folder under the Windows "Program Files" folder. The application will be installed into a sub-folder with a name that includes the software version number.

#### 3. Install License File

Towards the end of the installation, you will be asked if you have an existing license for the software. Note that the license consists of two files:

IntrospectESP\_GUI\_license.lic

IntrospectESP\_GUI\_licenseOptions.txt

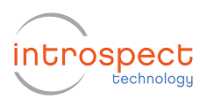

Quick Start

a. If you already have these files, and if the license has a valid date and version, the installer will help you copy your existing license file into the new installation folder when you point to the file in the provided browser window. Once this is done, continue to step 4.

b. If you have been provided an activation code, you may select "Skip licensing" and continue to step 4 below. You will be able to enter the activation code once you start the GUI, and the required license file will be created.

c. If you do not have a valid license file or an activation code, the installer will provide you with information that needs to be sent to Introspect Technology in order to obtain one. Cut and paste that information to request a license via: license\_support@introspect.ca.

Upon receipt of the valid license files from license\_support@introspect.ca, place the two files in the following license directory:

<new\_install\_dir>\Licenses\

#### 4. Run the Software

a. Double-click on the "IntrospectESP\_GUI.exe" icon in the GUI folder and you should see the first "welcome" window of the GUI.

If you have been given an activation code, you will be asked to enter it at this time.

b. From the welcome window, please specify the hardware as "SV4D\_4L2G\_MIPI\_DPHY\_GENERATOR" as shown in the figure below.

(Note that other form factors, such as those for the SV1C and SV3C families of product, may be selected through this menu as well.)

Press "Next" to continue.

| Introspect ESP                                                                                                  | × |
|----------------------------------------------------------------------------------------------------|---|
| introspect                                                                                                    |   |
| Welcome to Introspect ESP                                                                                       |   |
| To narrow down the choices in the menu below,<br>type part of the desired form factor name in the "Filter" box. |   |
| Choose the IESP form factor                                                                                     |   |
| SV4D_4L2G_MIPI_DPHY_GENERATOR                                                                                   | ~ |
| Info about Preferences                                                                                          |   |
|                                                                                                    |   |
|                                                                                                    |   |
|                                                                                                    |   |
|                                                                                                    |   |
| < Back Next >                                                                                                   |   |

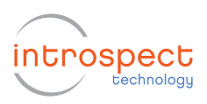

Quick Start

b. A second "welcome" pop-up will appear. Select the option "Create a new Test manually", as shown below, and click the "Next" button:

| <b>@</b> | Introspect ESP ×                     |
|----------|--------------------------------------|
| intro    | Spect<br>cechnology                  |
| Welc     | ome to Introspect ESP                |
| Form Fa  | actor: SV4D_4L2G_MIPI_DPHY_GENERATOR |
|          | Create a new Test                    |
|          | Open an existing Test folder         |
|          | Open most recent Test folder         |
|          |                                      |
|          |                                      |
|          |                                      |
|          | Next >                               |

c. With a valid license in the Licenses directory, the following GUI screen should come up, which indicates that the Introspect ESP software has been successfully installed.

| File Edit IESP/MIPI_DPHY_G                                                               | ENERATOR Wizards ControlPanels Tools Results Help                                                                                                    |  |  |  |  |  |
|------------------------------------------------------------------------------------------|----------------------------------------------------------------------------------------------------|--|--|--|--|--|
| Params                                                                                   | Log Results                                                                                                    |  |  |  |  |  |
| Components                                                                               | csilmagePattern1 properties (class: MipiDphyCsilmagePattern)                                                                                                    |  |  |  |  |  |
| csilmagePattem1<br>dphyParameters1<br>mipiGlockConfig1<br>mipiGenerator1<br>mipiProtocol | timeUnits     nanosecond       imageFiles     [IntrospectLogo.png]       imageFormat     CSI_RGB888       gaussianBlurRadius     0       line TimeMode     line Time Total       horizLine Time     30000.0       frameBlankingMode     frameRate       frameRate     30.0       lineNumbering     disabled       wantFrameNumbering     False       enableCsiEpd     False       virtualChannel     0 |  |  |  |  |  |
| Add         Remove         Config                                                        |                                                                                                    |  |  |  |  |  |
| Test Procedure 1 mipiGenerator1.setup()                                                  |                                                                                                    |  |  |  |  |  |
| MIPI DPHY Csi2_v1_3 Run                                                                  |                                                                                                    |  |  |  |  |  |

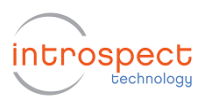

The following additional information may be found in the "\Doc" directory of the software installation:

a. "IntrospectESP\_UserManual.pdf" is the user manual for the Introspect ESP software and is recommended reading for all users.

b. "svt.html" and "iesp.html" provide documentation on the Python component classes and lower-level functions. These are intended for intermediate and advanced users.

• Note that both the user manual and the above html files are also conveniently available from the "Help" pull down menu located on the top right of the Introspect ESP window.

c. "Application Notes" can be found in the \ApplicationNotes sub-folder and have more advanced features, often in the form of tutorials.

### **USB Driver Installation**

The following brief procedure will allow for automated driver installation.

#### 1. Hardware setup

For this procedure, connect the PC to the SV4D DPTX as shown in Figure 4 below, and power on the module. To allow for driver installation, the PC should be connected to the internet as well.

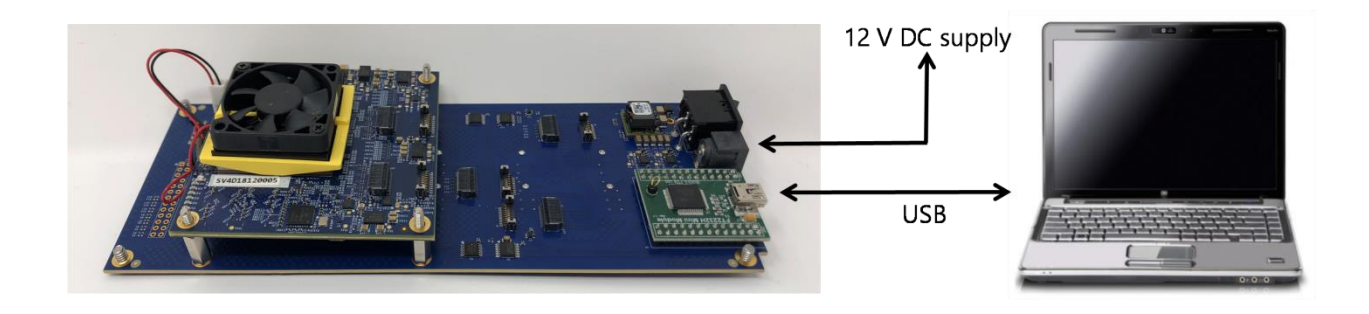

Figure 4 Connection for the automated FTDI driver installation.

#### 2. Wait for the PC to detect the new hardware

The PC should display the message "New drivers successfully installed" once the installation process is complete. If this does not occur, see the troubleshooting notes at the end of this section.

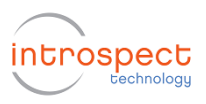

#### 3. Verify that drivers have been successfully installed

a. Select the pull-down menu "IESP/MIPI\_DPHY\_GENERATOR -> Connect" as shown below. Establishing the connection should require a couple of seconds.

| File Edit                | IESP/MIPI_DPHY_0 | GENERATOR                                                              | Wizards                                     | ControlPanels                                                     | Tools                                        | Results                                    | Help                                   |                      |
|--------------------------|------------------|------------------------------------------------------------------------|---------------------------------------------|-------------------------------------------------------------------|----------------------------------------------|--------------------------------------------|----------------------------------------|----------------------|
|                          | Connect          |                                                                        | Log                                         |                                                                   |                                              | Result                                     | 5                                      |                      |
| Con                      | Disconnect       |                                                                        | csilmage                                    | Pattern 1 properties                                              | (class: Mipi                                 | DphyCsilma                                 | gePattem)                              |                      |
| csilmagePatter           | Run Test         | F5                                                                     |                                             |                                                                   | nanosec                                      | ond                                        |                                        |                      |
| mipiClockConfi           | Run Test Afte    | er Delay                                                               |                                             |                                                                   | [Introsp                                     | ectLogo_                                   | 1024x768.pn                            | gl                   |
| mipiGenerator1           | Status           |                                                                        | Radiue                                      |                                                                   | CSI_YU                                       | V422_8bi                                   | t                                      |                      |
| mprrotocol               | Reset            |                                                                        | 100103                                      |                                                                   | lineTime                                     | Total                                      |                                        |                      |
|                          | Options          |                                                                        |                                             |                                                                   | 30000.0                                      |                                            |                                        |                      |
| ll '                     |                  | патеріалкі                                                             | Mode                                        |                                                                   | frameRat                                     | e                                          |                                        |                      |
|                          |                  | frameRate                                                              |                                             |                                                                   | 15.0                                         |                                            |                                        |                      |
|                          |                  | lineNumberin                                                           | g                                           |                                                                   | disabled                                     |                                            |                                        |                      |
|                          |                  | wantFrameN                                                             | umbering                                    |                                                                   | False                                        |                                            |                                        |                      |
|                          |                  | enableCsiEp                                                            | d                                           |                                                                   | False                                        |                                            |                                        |                      |
|                          |                  | virtualChann                                                           | el                                          |                                                                   | 0                                            |                                            |                                        |                      |
|                          |                  | errorInsertion                                                         |                                             |                                                                   |                                              |                                            |                                        |                      |
| Add Ren<br>Test Procedur | nove Config      | imageFiles<br>List of filenames<br>folders: the "Pa<br>or the "Images" | s of the ima<br>rams'' sub+<br>' sub-folder | ges to be transmitte<br>folder of the Test fo<br>of the "MyDocume | ed. These fi<br>Ider, or the<br>ents/Introsp | les are look<br>"Params" s<br>ect" folder. | ed for in the foll<br>ub-folder of the | owing<br>GUI folder, |
|                          | - L.             |                                                                        |                                             |                                                                   |                                              |                                            |                                        |                      |
| 1 mipiG                  | enerator1.set    | up()                                                                   |                                             |                                                                   |                                              |                                            |                                        |                      |
|                          |                  |                                                                        |                                             |                                                                   |                                              |                                            |                                        |                      |
|                          |                  |                                                                        |                                             |                                                                   |                                              |                                            |                                        |                      |
| L                        |                  |                                                                        |                                             |                                                                   |                                              |                                            |                                        |                      |
|                          | PHY Csi2_v1_3    |                                                                        |                                             | Run                                                               |                                              |                                            |                                        |                      |

b. To verify the connection, select the pull-down menu "IESP/MIPI\_DPHY\_GENERATOR ->Status" three lines below the "Connect" entry, as shown above. A dialog window, as below, should confirm that the SV4D module is connected. The personality / firmware version may be more recent than the version shown below.

| onnected: True<br>emperature: 49 | Personality: | FWSV4DDPTX02A006 |
|----------------------------------|--------------|------------------|
| emperature: 49                   | connected:   | True             |
|                                  | emperature:  | 49               |
| tatus: 00000000                  | Status:      | 00000000         |
|                                  |              |                  |
|                                  |              |                  |
|                                  |              |                  |
|                                  |              |                  |

#### 4. Troubleshooting

a. If the connection cannot be made, or if the drivers cannot be found or automatically installed, please refer to the Appendix, "FTDI Driver Manual Installation" to install the required drivers.

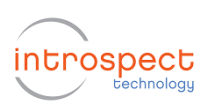

# SV4D DPTX DEMONSTRATION 1

### Transmitting CSI-2 Images

The following step by step guide will allow the user to send CSI-2 data packets from the SV4D DPTX to a DUT or display. The following procedure is intended to provide an overview of how to use the GUI and highlight several of the GUI's features.

#### 1. Connect the hardware components

A high-level block diagram for this test setup is shown in Figure 5(a). In this case, the SV4D generates CSI-2 compliant data and transmits them to a device under test. Optionally, the DUT receiver can send the received video frames to a display for visual inspection.

For this Quick Start Manual, a specific implementation of the block diagram is provided in Figure 5(b). In this case, the DUT is an iMX6 applications processor from NXP, implemented on a module and development kit available from e-con Systems:

https://www.e-consystems.com/iMX6-som-system-on-module.asp

The interface to this applications processor is a 2 lane, CSI-2 link operating at 800 Mbps. The specific connection details are shown in the figure, and a photograph of the setup used is shown in Figure 5(c). Note that the adapter board indicated in the figures is used to convert from SMA cable connections from the SV4D to the 24 pin FFC connector of the iMX6 development kit.

While this Quick Start Manual uses this specific DUT implementation, the stepby-step instructions for building a test procedure, as follows, can be readily adapted as required for other DUT implementations.

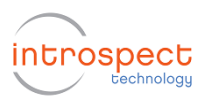

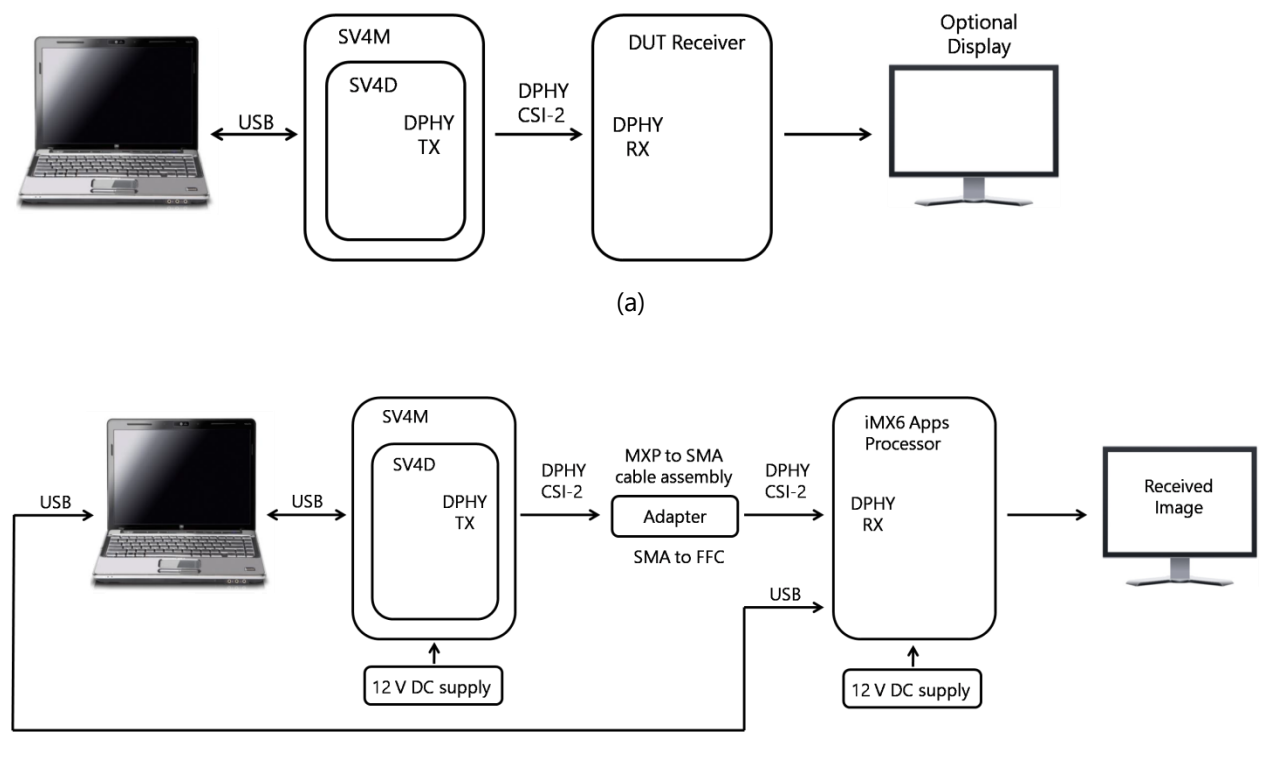

(b)

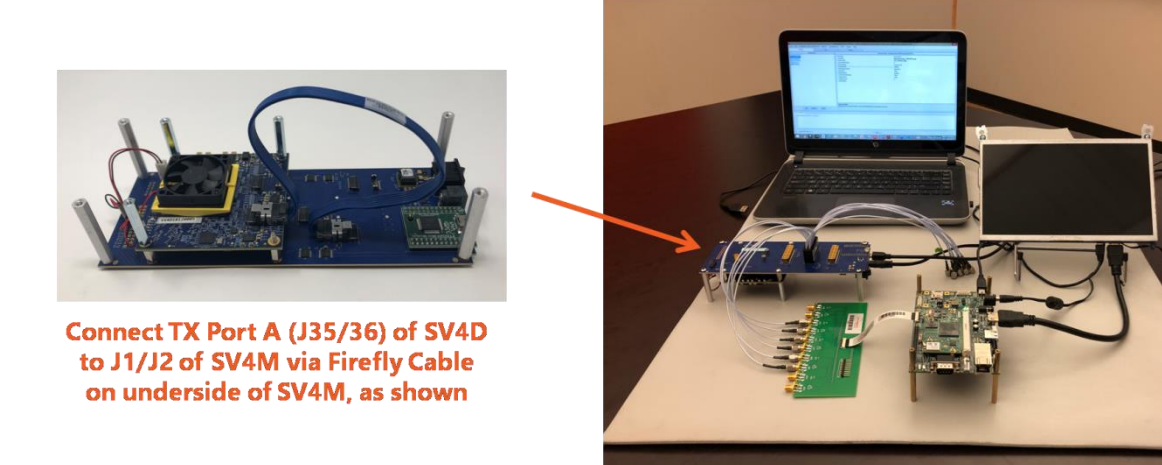

(c)

Figure 5(a) Block diagram for Demonstration 1 (b) Detailed block diagram using the iMX6 Applications Processor (c) Photograph of the full demonstration setup

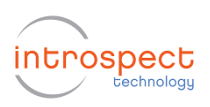

#### 2. Familiarize yourself with the Introspect ESP GUI

a. Open up one instance of the Introspect GUI (double click on "IntrospectESP\_GUI.exe") and select form factor

"**SV4D\_4L2G\_MIPI\_DPHY\_GENERATOR**" if you have not already done so in the previous software and USB driver installation steps.

b. The typical start-up screen for the Introspect GUI is as shown in the Figure below.

The window pane shown on the top left side of the figure is the "**Components**" window, which shows several pre-populated Python components associated with the DPHY generator.

The window pane on the top right is the "**Properties**" window, which shows specific properties of the selected python component, which can be easily modified by the user.

The window pane on the bottom is the "**Test Procedure**" window. By default, when started in the MIPI\_DPHY\_GENERATOR form factor, the GUI contains a single command in the Test Procedure window: mipiGenerator.setup(), as shown in the bottom GUI window pane in the Figure below. When the "Run" button is pressed, this line in the test procedure is currently the only command executed.

| File Edit IESP/MIPI_DPHY_G                                                               | ENERATOR Wizards ControlPanels                                                                                                    | Tools Results Help                                                                                                    |  |  |  |
|------------------------------------------------------------------------------------------|----------------------------------------------------------------------------------------------------|----------------------------------------------------------------------------------------------------|--|--|--|
| Params                                                                                   | Log                                                                                                    | Results                                                                                                    |  |  |  |
| Components                                                                               | csilmagePattern1 properties                                                                                                    | (class: MipiDphyCsiImagePattern)                                                                                                    |  |  |  |
| csilmagePattern1<br>dptyParameters1<br>mipiClockConfg1<br>mipiGenerator1<br>mipiProtocol | timeUnits<br>imageFiles<br>imageFormat<br>gaussianBUrRadius<br>lineTimeMode<br>horizLineTime<br>frameBlankingMode<br>frameRate<br>lineNumbering<br>wantFrameNumbering<br>enableCsEpd<br>vitualChannel<br>errorInsertion | nanosecond<br>[IntrospectLogo.png]<br>CSI_RGB888<br>0<br>IneTimeTotal<br>30000.0<br>frameRate<br>30.0<br>disabled<br>False<br>False<br>0 |  |  |  |
| Add Remove Config                                                                        | timeUnits<br>Select the time units to use for this component<br>single pixel.                                                                                                    | t. Pixel time represents the transmission period of a                                                                                    |  |  |  |
| Test Procedure 1 mipiGenerator1.setup()                                                  |                                                                                                    |                                                                                                    |  |  |  |
| MIPI DPHY Csi2_v1_3                                                                      | Run                                                                                                    |                                                                                                    |  |  |  |

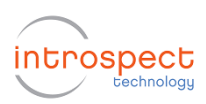

e. The "**mipiGenerator**" python component is one of several prepopulated components shown in the left side window pane. The mipiGenerator is the highest component in the hierarchy, which in turn calls three lower level components, as listed in the "Properties" window: "mipiClockConfig1", "csilmagePattern1", and "dphyParameters1". Refer to the callout boxes in the figure below for further details.

| File Edit IESP/MIPI_DPHY                                                            | GENERATOR Wizards ControlPanels                                                                                                    | Tools Results Help                                                                                                    |                                                                                                    |
|-------------------------------------------------------------------------------------|----------------------------------------------------------------------------------------------------|----------------------------------------------------------------------------------------------------|----------------------------------------------------------------------------------------------------|
| Params                                                                              | Log                                                                                                    | Results                                                                                                    |                                                                                                    |
| Components<br>csimagePattem1<br>dbyParameters1<br>mpiOcocConfg1<br>mpiOcocco        | mpiGenerator1 propert<br>dataLanes<br>clockCorfig<br>spltDataAcrossLanes<br>continuousGlock<br>dphyPattem<br>resetPattemMemory<br>dphyParams<br>hsDataVotageAmplitudes<br>hsClockVotageAmplitude | es (class: MpDDphyGenerator) [1.2] mipiClockConfig 1 True False cailmagePattern 1 True dphyParameters 1 [365.0] 365.0 | data lane settings may be modified as required for<br>your DUT (from lanes 1-4 to lanes 1-2, in this case)<br>dphyPattern component can be configured to<br>generate Test Patterns (e.g. color bar) or arbitrary<br>image data based on CSI or DSI or custom protoco<br>dphyParams component enables selecting<br>Global timing parameters from GUI<br>(Python programming also available) |
| Add Remove Config<br>Test Procedure<br>1 mipiGenerator1.set<br>O MIPI DPHY Ca2_v1_3 | dataLanes<br>list of data lane numbers (e.g. [1,2])<br>cup ()<br>Run                                                                                                    |                                                                                                    | <ul> <li>A single command starts the pattern generator</li> </ul>                                                                                                    |

f. One of the parameters for the mipiGenerator1 component is the dphyPattern, and it is used to define the kind of payload that is transmitted by the SV4D DPTX. Various custom and standard patterns can be generated, and the default setup is an image file (i.e. a png file with the Introspect logo) sent as a CSI-2 pattern.

| File Edit IESP/MIPLDPHY_GEI<br>Parame<br>Components<br>csilmagePattern1<br>dpryvrametker1<br>mpiCockCont91<br>mpiGenerator1<br>mpiPtProtocol | NERATOR Wizards ControlPanels<br>Log<br>csimagePattern 1 properties<br>timeUnits<br>mageFormat<br>gaussianBlurFadlus<br>line TimeMode<br>frameBlankingMode<br>frameBlankingMode | Tools Results Help Results (class: MpiDphyCalmagePattem) nanosecond [IntrospectLogo_1024x768.png] CSI_YUV422_8bit 0 Ine Time Total 30000.0 frameRate 15.0 dsabled False False 0 0 | csilmagePattern component shown here selects an<br>image file, stored in \Params folder. 20 common<br>pixel formats, including YUV422, 8bit,<br>are automatically supported. All fields may be<br>modified as required for a particular DUT.<br>Regardless of test pattern, all frame parameters<br>are configurable |
|----------------------------------------------------------------------------------------------------|----------------------------------------------------------------------------------------------------|----------------------------------------------------------------------------------------------------|----------------------------------------------------------------------------------------------------|
| Add Remove Config C<br>Test Procedure<br>1 mipiGenerator1.setup                                                                              | errormeetion<br>mageFiles<br>List of filenames of the images to be transmitt<br>folders: the "Parame" sub-folder of the "Test for<br>or the "Images" sub-folder of the "MyDocume<br>p ()<br>Run                                                                                                    | ed. These files are looked for in the following<br>older, or the "Params" sub-folder of the GUI folder,<br>ants/introspect" folder.                                               | Property description help (in this case, for the imageFiles property) is always available                                                                                                    |

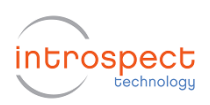

g. Another of the parameters for the mipiGenerator1 component is the dphyParameters, which allows for defining global timing parameters for the physical layer, as shown in the screen capture below.

| File Edit IESP/MIPI_DPHY_0                                                                                                    | GENERATOR Wizards ControlPan                                                                                                    | els Tools Results Help                                                                                                    |                                                                                                    |
|----------------------------------------------------------------------------------------------------|----------------------------------------------------------------------------------------------------|----------------------------------------------------------------------------------------------------|----------------------------------------------------------------------------------------------------|
| Params                                                                                                    | Log                                                                                                    | Results                                                                                                    |                                                                                                    |
| Components                                                                                                    | dphyParameters1 prop                                                                                                    | perties (class: MipiDphyParameters)                                                                                                    |                                                                                                    |
| Components<br>CalimagePattern 1<br>Chargementern 1<br>mpicPenetern 1<br>mipProtocol<br>Add Remove Config<br>Test Procedure<br>1 mipiGenerator1.set | dphyParameters1 proj<br>sotBits<br>usePreambleSequence<br>tipxDuration<br>tHsIzeroDuration<br>tHsIZeroDuration<br>tHsIdePostDuration<br>tHsIdePostDuration<br>tHsIdePostDuration<br>tHsIdePostDuration<br>tOcok/PereDuration<br>tOcok/PareDuration<br>tOcok/PareDuration<br>tHsIdePostDuration<br>tHsIdePostDuration<br>tOcok/PareDuration<br>tHsIdePostDuration<br>tHsIdePostDuration<br>tOcok/PareDuration<br>tHsIdePostDuration<br>tHsIdePostDuration<br>tOcok/PareDuration<br>tHsIdePostDuration<br>tHsIdePostDu | opties (class: Mp/DphyParameters)           00011101           False           80.0           (0.0, 80.0)           (5.0, 60.0)           (10.0, 145.0)           (8.0, 60.0)           8           (0.0, 80.0)           (0.0, 80.0)           (0.0, 80.0)           (0.0, 80.0)           (0.0, 80.0)           (0.0, 80.0)           (0.0, 80.0)           (0.0, 80.0)           (3.2.0.0) | Global timing parameters are included in units of UI and<br>nanoseconds exactly like the MIPI specification. SOT bits<br>configurable on the fly for the purpose of testing. |
| MIPI DPHY Csi2_v1_3                                                                                                    | Run                                                                                                    |                                                                                                    |                                                                                                    |

h. Another of the parameters for the mipiGenerator1 component is the mipiClockConfig, which sets the data rate, as shown in the screen capture below. In this example, the data rate has been modified from the default setting.

| File Edit IESP/MIPL_DPHY_GENERATOR Wizards ControlPanels Tools Results Help Params Log Results                                                                                                    |                 |
|----------------------------------------------------------------------------------------------------|-----------------|
| Components minificie/Confini Largestias (class: Minificie/Confini)                                                                                                    |                 |
| Comporters     ImpCodeCortig     ImpCodeCortig     ImpCodeCortig       dyp arameters     800.0     ImpCodeCortig     ImpCodeCortig       impCodeCortig     UWidh     1250.0     ImpCodeCortig       updateDateRateDependertDefaults     True     ImpCodeCortig     ImpCodeCortig       wystemRefCockSource     internal     ImpCodeCortig     ImpCodeCortig       Add     Remove     Cortig     Mbps.     Allanes operate at the same data rate. Range: min 156.25       Add     Remove     Cortig     Mbps.     ImpCodeCortig | ied as required |
| MIPI DPHY Csi2_v1_3 Run                                                                                                    |                 |

Note: please save your work using the pull-down menu "File -> Save..."

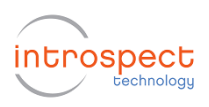

#### 3. Execute the test

a. Up until this point, you have connected the hardware and familiarized yourself with the software interface. However, no pattern is being produced by the generator yet. In the main window of the Introspect ESP software, click Run at the bottom of the GUI window (alternatively use the shortcut key F5) as shown in the image below.

| 1 didilia                                           | Log                                                        | Results                               |  |
|-----------------------------------------------------|------------------------------------------------------------|---------------------------------------|--|
| Components                                          | mipiGenerator1                                             | properties (class: MipiDphyGenerator) |  |
| silmagePattern1                                     | dataLanes                                                  | [1, 2]                                |  |
| pnyrarameters i<br>iniClockConfig 1                 | clockConfig                                                | mipiClockConfig1                      |  |
| iniGenerator1                                       | split Data Across Lanes                                    | True                                  |  |
| mipiProtocol                                        | continuousClock                                            | False                                 |  |
|                                                     | dphyPattern                                                | csilmagePattern1                      |  |
|                                                     | resetPatternMemory                                         | True                                  |  |
|                                                     | dphyParams                                                 | dphyParameters 1                      |  |
|                                                     | hsDataVoltageAmplitudes                                    | [365.0]                               |  |
|                                                     | hsClockVoltageAmplitude                                    | 365.0                                 |  |
|                                                     |                                                            |                                       |  |
|                                                     | dataLanes<br>list of data lane numbers (e.g. [1.2])        |                                       |  |
| id Remove Con                                       | dataLanes<br>list of data lane numbers (e.g. [1,2])<br>fig |                                       |  |
| dd Remove Con                                       | dataLanes<br>list of data lane numbers (e.g. [1.2])<br>fig |                                       |  |
| d Remove Con<br>est Procedure<br>1 mipiGenerator1.s | dataLanes<br>list of data lane numbers (e.g. [1.2])<br>fig |                                       |  |
| M Remove Con<br>est Procedure<br>1 mipiGenerator1.s | dataLanes<br>list of data lane numbers (e.g. [1.2])<br>fig |                                       |  |

b. The software will take several seconds to upload the image file to the SV4D over the USB connection. The successfully transmitted image (Introspect Logo) will be visible on the display, if connected, as in the image below. The image is continuously transmitted, even after the test completes, with the frame rate specified in the csilmagePattern component.

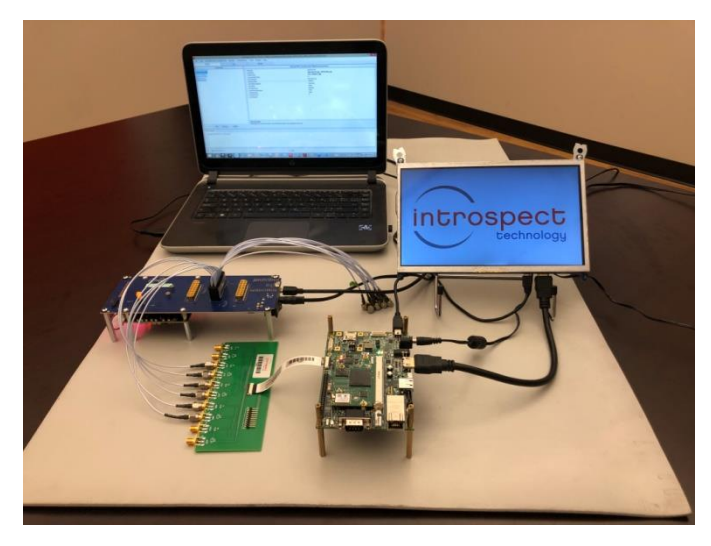

Once executed, the received Introspect logo will appear on the display.

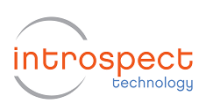

# SV4D DPTX DEMONSTRATION 2

### Generating SPI Vectors for ATE

The following step-by-step guide will allow the user to generate SPI vectors for a test program developed in the Introspect ESP GUI. These vectors provide a record all the transitions on the SPI bus related to register reads and writes in the test being executed in the Introspect GUI, which can then be conveniently imported into an ATE environment. For a detailed description of all syntax and address maps for low-level register reads and writes, please see the "SV4D Command Interface Document".

#### **1.Test Setup**

No particular hardware test setup with a DUT is required to demonstrate this feature. You may use either the test folder saved from Demonstration 1 or create a new test folder.

a. In this chosen test folder, the user will need to add a component to the existing test program. Please select "Add" in the component window, and in the pop-up window which follows, select "SpiVectorCreator", and then select "Add Component", all as shown in the Figure below.

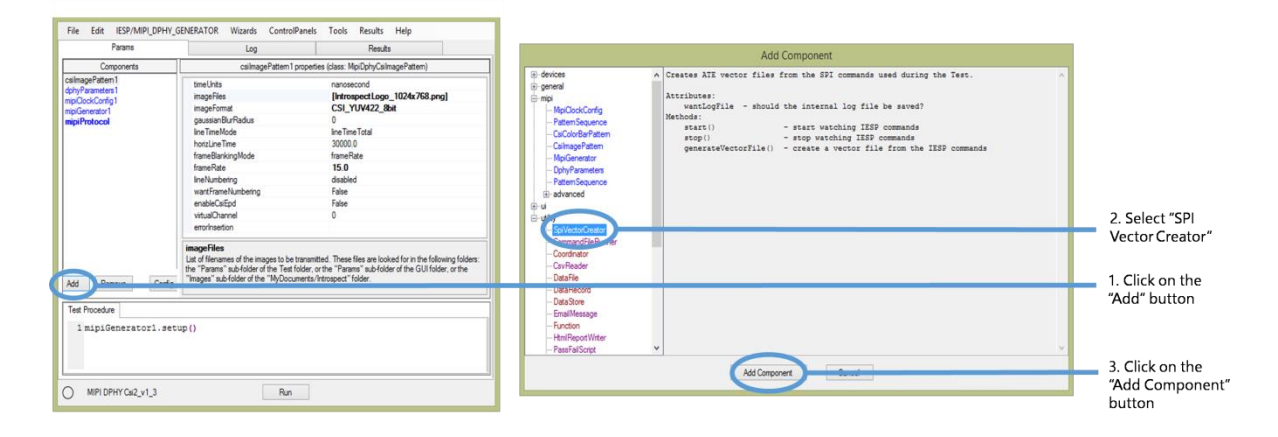

This creates a new component, "spiVectorCreator" in the component window, as shown on the following page.

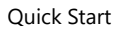

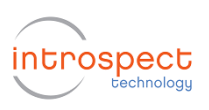

| File Edit IESP/MIPI_DPHY_GEI<br>Params<br>Components<br>calmagePattern1<br>dptyParameters1<br>mpiGlockConfig1                             | NERATOR Wizards ControlPan<br>Log<br>spiVectorCreator1<br>wantLogFile                                                                     | els Tools Results Help<br>Results<br>propettes (dass. Sp/Vecto/Creator)<br>True | 2. Set "Want Log<br>File" to True                                       |
|----------------------------------------------------------------------------------------------------|----------------------------------------------------------------------------------------------------|---------------------------------------------------------------------------------|-------------------------------------------------------------------------|
| mpGreenstor1<br>sp/VectorCeator1                                                                                                    |                                                                                                    |                                                                                 | 1. Click on "SPI<br>Vector Creator"                                     |
| Add Remove Config<br>Test Pocedum<br>1 spiVectorCreator1.st<br>2 mipiClockConfig1.set<br>3 spiVectorCreator1.st<br>5 mipiGenerator1.setup | want LopFie<br>Should the internal log file be saved 7 if<br>the same folder as the generated vector<br>beact ()<br>up ()<br>cop ()<br>c) | wartLogFile" is True, the internal log file will be saved to file.              | 3. Use the "SPI<br>Vector Creator"<br>component with<br>mipiClockConfig |
| MIPI DPHY Csi2_v1_3                                                                                                    | Run                                                                                                    | ]                                                                               |                                                                         |

b. Select the "spiVectorCreator" component in the Component window, and then modify the property "wantLogFile" in the Properties window to be "True".

You will notice that a new line has been added to the test procedure: "spiVectorCreator1.start(). When this command appears in the test procedure, all subsequent commands are logged in the "spiVectorCreator" output. To begin with a simple example, see lines 1-3 in test procedure in the figure above. In this case, the spiVectorCreator is used only to generate a log of commands associated with the component "mipiClockConfig1.setup(), rather than the much more involved "mipiGenerator1.setup".

c. When this test procedure is executed, an entry is created under the "Results" tab, as shown in the figure on the following page (note that the test results created during live execution have the timestamp in their file name, unlike the results shown in this figure). You may right-click your mouse on SPI vector creator icon, and select "Show Folder", as outlined in the figure below.

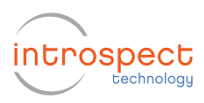

Quick Start

|                                                                         | Log - Nesuts             |
|-------------------------------------------------------------------------|--------------------------|
| Example SPI Vectors Clock Commit<br>Example SPI Vectors introspect Logo |                          |
|                                                                         | Open with Default Viewer |
|                                                                         | Show Folder              |
|                                                                         | Open CSV Files           |
|                                                                         | Open Image Files         |
|                                                                         | Open as Shmoo            |
|                                                                         | Delete Result            |
|                                                                         |                          |
|                                                                         |                          |
|                                                                         |                          |
|                                                                         |                          |
|                                                                         |                          |
|                                                                         |                          |
|                                                                         |                          |
|                                                                         |                          |
|                                                                         |                          |
|                                                                         |                          |
|                                                                         | New                      |
|                                                                         | - Notes                  |
|                                                                         | Notes                    |
| Data Barrit                                                             | Notes                    |
| Delete Result                                                           | Notes                    |

Within the folder which opens up in a Windows Explorer window, there will be two files. The first, "**spiVectorLog.txt**" contains a short list of all SPI commands sent during the execution of mipiClockConfig1.setup(). This .txt file is humanreadable; it contains time stamps and a record of all register reads and writes made. The second file, "**spiVector.csv**", contains the same commands listed in the spiVectorLog.txt, but breaks down all register reads and writes as vectors which can be written to / read from on the SPI lines. These vectors may be imported into an ATE environment.

d. For a more detailed SPI logging example, you may rearrange the test program as shown in the figure below. In this case, the mipiClockConfig1.setup command has been commented out (using the # sign) and the spiVectorCreator is being used to log all commands associated with the mipiGenerator1.setup() itself. When executed, the resulting test folder contains the same two files, "spiVectorLog.txt" and "spiVector.csv". In this case, the spiVector.csv file is much larger (approximately 160 MBytes) because the SPI vector contains all of image data sent to the SV4D. In a similar manner, the generation of SPI test vectors may be generated for any section of a test procedure, in order to facilitate a smooth transition between developing test programs with the SV4D and the GUI and using the test programs within an ATE environment.

| File Edit IESP/MIPI_DPHY                                                                                                    | _GENERATOR Wizards ControlPanels Tools Results Help                                                                                                    |                                  |
|----------------------------------------------------------------------------------------------------|----------------------------------------------------------------------------------------------------|----------------------------------|
| Params                                                                                                    | Log Results                                                                                                    |                                  |
| Components                                                                                                    | spiVectorCreator1 properties (class: SpiVectorCreator)                                                                                                    |                                  |
| collhage/Entern1<br>ddyr/Parameten1<br>mo/CockCortig1<br>mo/CockCortig1<br>mg/Protocol<br>spi?ector/Testor1<br>spi?ector/Testor1 | wartlogfie Twe                                                                                                    |                                  |
| Add Remove Confi                                                                                                    | wartLogFile<br>Should the internal log file be saved? If "wartLogFile" is True, the internal log file will be saved to<br>the same folder as the generated vector file. |                                  |
| Test Procedure<br>1 # mipiClockConfig<br>2<br>3 spiVectorCreator1<br>4 mipiGenerator1.se                                         | 1.setup()<br>.start()<br>tup()                                                                                                    | Use the "SPI<br>Vector Creator"  |
| 5 spiVectorCreatori                                                                                                    | (up()<br>()                                                                                                    | component with<br>mipiGenerator1 |
| MIPI DPHY Csi2_v1_3                                                                                                    | Run                                                                                                    |                                  |

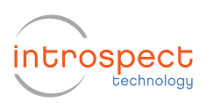

# **APPENDIX**

## FTDI Driver Manual Installation

The Introspect ESP software communicates with the SPI Controller via an FTDI device (connected via USB). If you don't already have required FTDI drivers installed on your Windows computer, or if the automated driver detection presented earlier in this document was unsuccessful, you will need to download them from the FTDI web site. To do this, follow the instructions found at

http://www.ftdichip.com/Documents/InstallGuides.htm

The latest drivers can be found at

http://www.ftdichip.com/Drivers/D2XX.htm

Note that the driver version used in our product development is 2.12.

You may wish to use the "usbview" utility program linked to on the following FTDI page:

http://www.ftdichip.com/Resources/Utilities.htm

This program will allow you to check that your computer can "see" the FTDI device over USB.

| Revision Number | History          | Date           |
|-----------------|------------------|----------------|
| 1.0             | Document release | March 22, 2019 |
|                 |                  |                |

The information in this document is subject to change without notice and should not be construed as a commitment by Introspect Technology. While reasonable precautions have been taken, Introspect Technology assumes no responsibility for any errors that may appear in this document.